# How Do I See Basic Information About My Team?

# Navigation

## 1.

- If the Manager Self Service page is not displayed, click on the blue
- NavBar and select Manager Self Service from the drop down listing.
- On the Manager Self Service page, click the My Team tile.

# a Team to View (Optional)

The My Team page displays team information related to your "default"

you.

 The My Team page includes multiple tabs and icons for use in reviewing team information. These features are discussed in more detail in the following steps.

## **View Summary Information**

- 6. By default, the **My Team** page displays the **Summary** tab. It presents the following information about each team member:
  - a. Name
  - b. Job Title
  - c. Department Name
  - d. Department Location (Campus)
  - e. Email Address
  - f. Office Phone Number
  - g. Number of Direct and Total (Direct + Indirect) Reports
- 7. Review the **Summary** tab information.

8. The Summary Information tab also includes an Actions

- d. Deferred Holiday
- e. Compensatory ("Comp") Time
- 16. Review the Leave Balances tab information.
- 17. To view more information about leave accruals, click the **View Details** link displayed at the right side of the team member's listing.

## Complete the Task

18. If finished working in the system, sign out of the application by clicking the **Action List** icon on the **NavBar**.

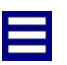

19. Click the Sign Out option in the listing.